## Contents

- 1 VMware Converter How To Guide
- 2 Overview
- 3 VMware format
- 4 VMware OVF Tool
  5 Converting the VMware Format 6 Troubleshooting

# VMware Converter How To Guide

## **Overview**

This outlines how to convert a PINsafe VMware image into an ESXi server using the VMware converter. For further information on importing and using the PINsafe VMware see VMWare How To Guide

## VMware format

The PINsafe appliance is distributed as a OVF file.

It is necessary to convert the OVF to VMDK.

## VMware OVF Tool

To convert OVF to VMware products use the VMWare stand-alone converter.

Unfortunately, the current version of the converter is not compatible with the distributed appliance. You need to use version 4.0.1 of the standalone converter, which is no longer available from VMWare. You can get it from our website:

http://fs.swivelsecure.com/files/vmware/VMware-converter-4.0.1-161434.exe

## Converting the VMware Format

In this case we going to use VMWARE vCENTER Converter Standalone Server v 4.0.1

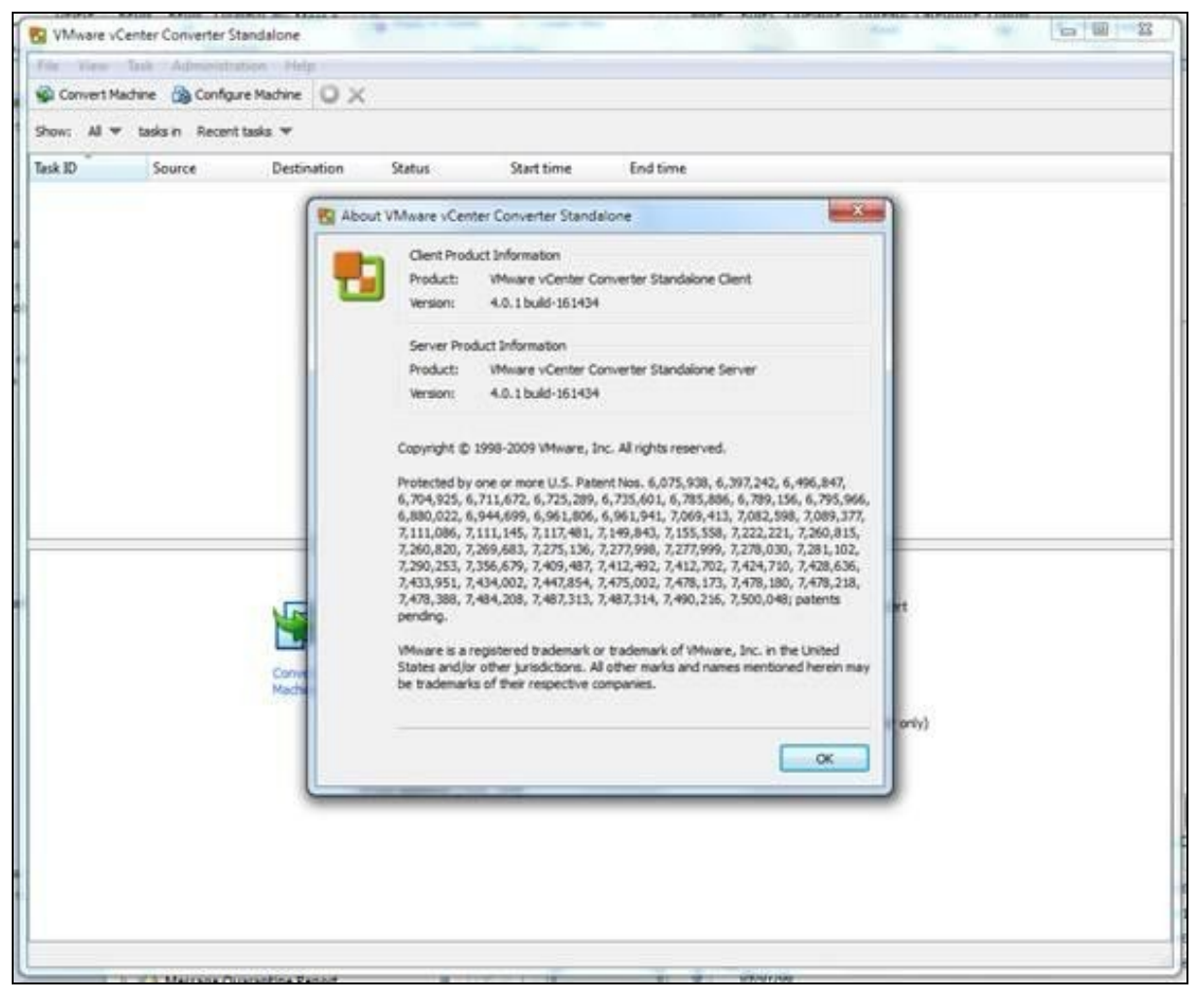

#### Configuration STEP 1

In the converter Select Convert Machine, then select Source type: Virtual Appliance

Enter the Virtual machine file: (Browse to the location SWIVEL VM Appliance), then click Next.

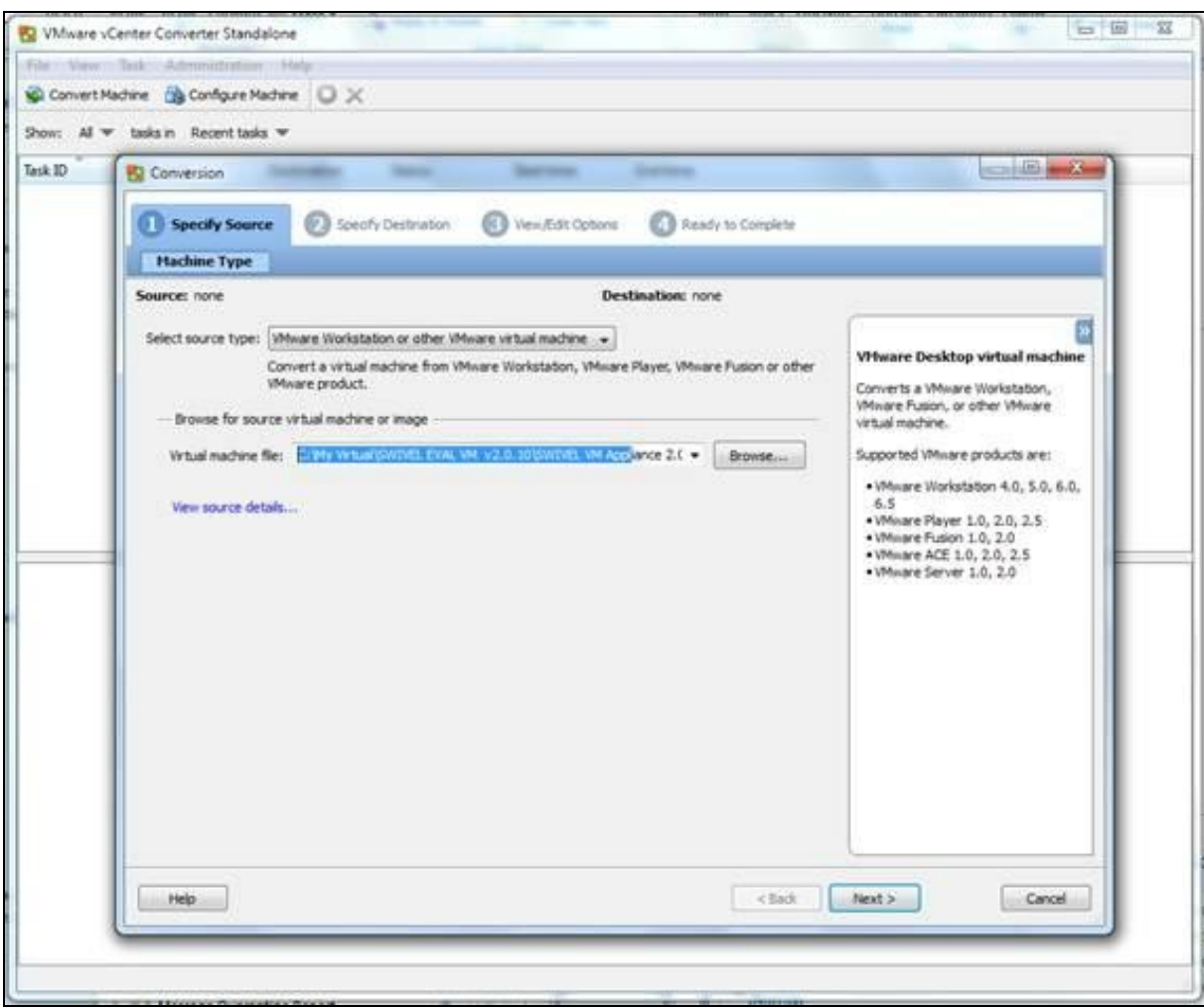

#### Configuration STEP 2

Select destination type: VMWARE Infrastructure Virtual Machine

Enter the VMware infrastructure server details, IP/hostname, Username, Password for the ESXi server, then click Next

| 0          | eofy Source O Specify Destination                                                                                                    | Wern,Edit Options 🕜 Ready to Complete         | Karlen e X                                                                                                    |
|------------|----------------------------------------------------------------------------------------------------|-----------------------------------------------|----------------------------------------------------------------------------------------------------|
| De         | tination Type Host/Resource                                                                                                    |                                               |                                                                                                    |
| Selec<br>S | destination type: Whisare Infrastructure virtual<br>Creates a new virtual machin<br>Mvare Infrastructure server details<br>rveri 192.168.1.100<br>er name: root<br>seword: •••••••••••••••••••••••••••••••••••• | e for use on a VMware Infrastructure product. | VPhware Infrastructure<br>destination<br>Orates a vitual machine that a<br>White Infrastructure product<br>manages.<br>Supported White Infrastructure<br>products:<br>•ESX Server 3.0, 3.5 and 4.0.<br>•ESX Server 3.0, 3.5 and 4.0.<br>•ESX Server 3.0, 3.5 and 4.0.<br>•ESX Server 3.0, 3.5 and 4.0.<br>•ESX Server 3.0, 3.5 and 4.0. |
|            |                                                                                                    |                                               |                                                                                                    |

If the credentials are correct then the ESXi details are seen

| Conversion                   | near Section Action                                               |                                                                                    |
|------------------------------|-------------------------------------------------------------------|------------------------------------------------------------------------------------|
| 1 Specify Source 2 Spec      | r Destination 🔞 View/Edit Options 🔞 Ready to Complete             |                                                                                    |
| Destination Type Host/Re     | urce                                                              |                                                                                    |
| Source: 👸 C: Wy Wrtual/SWIVE | . 10/SWIVEL VM Appliance 2.0. 10. vmx Destination: 🎡 SWIVEL VM Ap | pplance 2.0.10 on 192.168.1.100                                                    |
| Inventory for: 192.168.1.100 |                                                                   | [                                                                                  |
| dhcppc6.localdomain          | <ul> <li>Virtual machine rigme</li> </ul>                         | VHware Infrastructure<br>destination                                               |
|                              | SWIVEL VM Appliance 2.0. 10                                       | Select the destriation host or resource                                            |
|                              | Total source disks size: 20 GB                                    | pool in a host to place the destination<br>virtual machine. Clusters and cluster-  |
|                              | Qatastore                                                         | level resource pools are not supported.                                            |
|                              | datastore1 +                                                      | Specify a name and select a datastore<br>in which to place the destination virtual |
|                              | Capacity: 69 GB                                                   | machine. It is advisable to choose a<br>datastone that is large end white          |
|                              | Free: 60 GB<br>Type: VMPS                                         | accommodate all virtual machine files.                                             |
|                              | - Virtual machine version                                         | Virtual machine versions:                                                          |
|                              | Version 7                                                         | Version 4: Recommended when     sharing storage or virtual machines                |
|                              |                                                                   | with ESX Server versions up to 3.5.                                                |
|                              |                                                                   | need the latest virtual machine                                                    |
|                              |                                                                   | migrate to ESX 3.x.                                                                |
|                              |                                                                   |                                                                                    |
|                              | Refresh                                                           |                                                                                    |
|                              |                                                                   |                                                                                    |
|                              |                                                                   |                                                                                    |

Enter the Virtual machine version, for ESXi 3.5 or 4 select Version 4 then click on Next.

Configuration STEP 3

| Conversion | E Specify Destination                                         | Wern,Edit Options                                                                                                    | Conplete                               |
|------------|---------------------------------------------------------------|----------------------------------------------------------------------------------------------------|----------------------------------------|
| Source C:W | y Virtual/SWIVE 2.0.10/SWIVEL VM<br>K2.168.1.100<br>caldomain | Applance 2.0. 10. vmx Destination: S SWIV<br>Virtual machine rigne<br>SWIVEL VM Applance 2.0. 10<br>Total source disks size: 20 G8<br>Qatastore<br>datastore1 •<br>Capacity: 69 G8<br>Free: 60 G8<br>Type: VMPS<br>Virtual machine yersion<br>Version 4 •<br>Version 7 | EL VM Applance 2.0.10 on 192.158.1.100 |
| Help       |                                                               |                                                                                                    | <back next=""> Cancel</back>           |

VMware Convert may not detect the OS, this can be ignored and click Next.

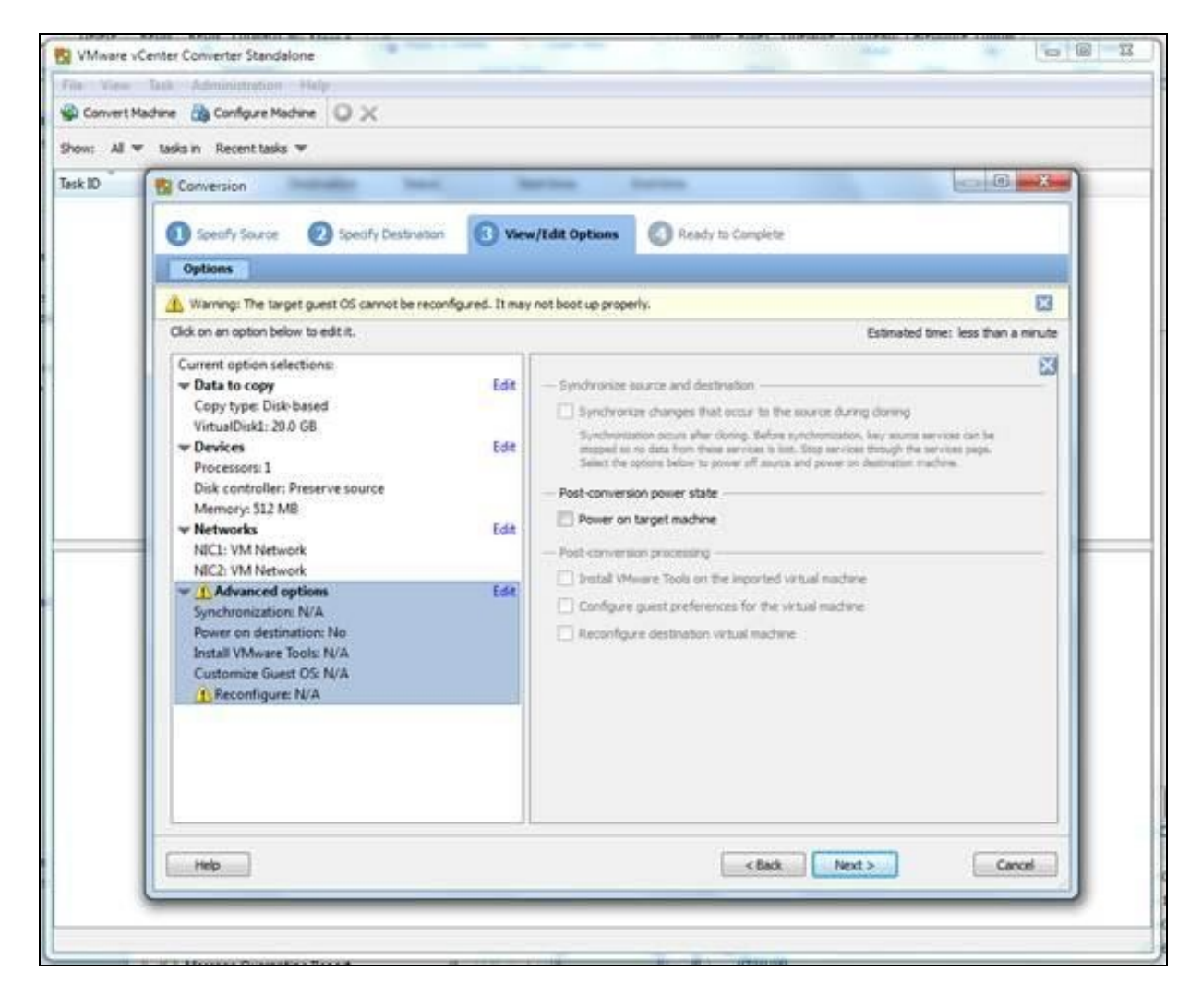

#### Configuration STEP 4

A summary of the information is then displayed, if all details are correct click on Finish to start the conversion.

| Confly Source     Confly Source     Confly Source     Confly Source     Confly Writely Destination     Confly Writely Confly     Confly     Confly |
|----------------------------------------------------------------------------------------------------|
| Summary         Source:       C:My Wrtual/SWTV. 0. 20/SWTVE. WA Applance 2.0. 30. wmx       Destination:       SWTVEL WA Applance 2.0. 30 on dhopped. localdonant         Source:       C:My Wrtual/SWTV. 0. 20/SWTVE. WA Applance 2.0. 30. wmx       Destination:       SWTVEL WA Applance 2.0. 30 on dhopped. localdonant         Source:       C:My Wrtual/SWTV. 0. 20/SWTVE. WA Applance 2.0. 30 on dhopped. localdonant       Each in a characterie       SWTVEL WA Applance 2.0. 30 on dhopped. localdonant         Performer:       SWTVE. WA Applance 2.0. 30 ON SWTVE. WA Applance 2.0. 30 on dhopped. localdonant       Destination and validates task         With diader:       ready and appla boaldonant       Destination and validates task       prameters. To edit a setting, navigate task to its page and apply the dianges there.         Note:       Default       Prover on after conversion:       Note       Note on after conversion:       Note on after conversion:       Note on after co                                                                                                    |
| Source:       C:Wy Wrtual/SWTV0.10/SWTVEL WI Appliance 2.0.10.mx       Destination:       SWTVEL VI Appliance 2.0.20 on dhoppe6.localdomain         Source:       Source:       Whose Workstation or other Wheare wrtual machine<br>Path:       C:Wy Wrtual/SWTVEL EVAL VIM v2.0.10/SWTVEL VIM Appliance 2.0.10.mx         Destination:       SWTVEL VIM Appliance 2.0.20       Displays read-only summary<br>infomation and validates task<br>parameters.       Displays read-only summary<br>infomation and validates task<br>parameters.       Displays rea                                                                                                    |
| Source:       C:Wy Wrus/SWIVE.VM Applance 2.0.10.vmx       Destination:       SWIVEL VM Applance 2.0.10 on dhopped.localdomain         Source type:       Whener Workstation or other Whenere wrus! machine       Meaning Wrus       Meaning Wrus         Pestination System Information       C:Wy Wrus/SWIVE.EVM Applance 2.0.10.vmx       Meaning Wrus       Meaning Wrus         Destination System Information       Wrus! machine name:       SWIVE.VM Applance 2.0.10       Wrus! machine name:       SWIVE.VM Applance 2.0.10         Yrus! machine name:       SWIVE.VM Applance 2.0.10       Hot/Server:       192.158.1.00       Destination System Information         Connected as:       root       Wrus!       Mone       Hot/Server:       192.158.1.00         Connected as:       root       Default       Destination System:       drappol.ocaldomain         Resource pool       Default       None       Namber of Club:       1         Mixel of Club       IN Network       Mixel Metwork       Mixel Metwork       Mixel Metwork         NIC2       Connected       IN Network       Moneithic Flat Disk       Connected       Mixel Metwork         Number of disks       1       Destinatione Cestomization       Moneithic Flat Disk       Destinatione Informatione       Mixel Metwork         Number of disks       1       Moneithi                                                                                                    |
| Source System Information       Movare Workstation or other Wheare with all machine       Ready to Complete         Destination System Information       CiMy Virtual/SWITPE EVAL VM Virtual/SWITPE EVAL VM Applance 2.0.10.vmx       Displays read-only summary information and validates task parameters. To edit a setting, navigate back the tag parameters. To edit a setting, navigate back the tag parameters. To edit a setting, navigate back the tag parameters. To edit a setting, navigate back the tag parameters. To edit a setting, navigate back the tag parameters. To edit a setting, navigate back to its page and apply the changes there.         Most system:       drappod localdomain         Resource pool       Default         Power on after conversion:       No.         Number of Colus:       1         NIC1       Connected         Win Network       Connected         Win Network       Minet of disis:         NiC2       Connecting         Number of disis:       1         Number of disis:       1         Number of disis:       1         Number of disis:       1         Destination of disis:       1         Not customized       1                                                                                                    |
| Source System Information         Source type:       Where Workstation or other Where withal machine         Path:       C:\My Virtual/SWITEE EVAL VM V2.0.10/SWITVEL VM Applance 2.0.10.vmx         Destination System Information       Pritual machine name:       SWITVEL VM Applance 2.0.10         Yitual machine name:       SWITVEL VM Applance 2.0.10       Pritual machine name:       SWITVEL VM Applance 2.0.10         Yitual machine name:       SWITVEL VM Applance 2.0.10       Pritual machine name:       SWITVEL VM Applance 2.0.10         Yitual machine name:       SWITVEL VM Applance 2.0.10       Pritual machine name:       SWITVEL VM Applance 2.0.10         Yitual machine name:       SWITVEL VM Applance 2.0.10       Pritual machine name:       SWITVEL VM Applance 2.0.10         Yitual machine name:       SWITVEL VM Applance 2.0.10       Pritual machine name:       SWITVEL VM Applance 2.0.10         Connected       Britting SWITVE SWITVE SWITVEL VM Applance 2.0.10       Pritual SWITVE SWITVE SWITVE SWITVE SWITVE SWITVE SWITVE SWITVE SWITVE SWITVE SWITVE SWITVE SWITVE SWITVE SWITVE SWITVE SWITVE SWITVE SWITVE SWITVE SWITVE SWITVE SWITVE SWITVE SWITVE SWITVE SWITVE SWITVE SWITVE SWITVE SWITVE SWITTVE SWITVE SWITVE SWITVE SWITTVE SWITTV                                                                                                    |
| Petric     CillMy Virtual/SuffYEL EVAL VM v2.0.10/SWTVEL VM Applance 2.0.10.vmx       Destination System Information       Witual machine name:     SWTVEL VM Applance 2.0.10       Hott/Server:     192.158.1.00       Connected as:     root       VM folder:     None       Host system:     drapoolocadomain       Resource pool     Default       Power on after conversion:     No       Namber of CRUs:     1       Prover on after conversion:     No       NIC1     Connected       Wit Network     Monethic       NIC2     Connected       Wit Network     Nice       Storage:     Delebased Coning       Number of disks:     1       Configuration files Datastore:     datastore 1       Destination Cestomization     Not customized                                                                                                    |
| Destination System Information     Utilize the sector of summary of the sector of summary of the sector of the sector of the sector of summary of the sector of the sector of the sector of summary of the sector of the sector of                    |
| Destination     System Information       Witual machine name:     SVIVEL VM Applance 2.0.10       Host/Server:     192.158.1.200       Connected as:     root       Wit Solder:     None       Host/Server:     drapos/locadioman       Resource pool:     Default       Power on after conversion:     No       Number of CPUse     1       Prysocial memory:     5.12 MB       Network:     Preserve NIC count       NIC1     Connected       WM Network     With Network       NIC2     Connected       VM Network     1       Oreate disk 0 as:     1       Create disk 0 as:     1       Oreate disk 0 as:     1       Oreate disk 0 as:     1       Destination Costomization     Not customized                                                                                                    |
| Hots/Sterver:     192.158.1.100     back to its page and apply the changes       Connected as:     root     back to its page and apply the changes       VM 60der:     None     back to its page and apply the changes       Hots/system:     dhappo6.localdomain     back to its page and apply the changes       Resource pool     Default     back to its page and apply the changes       Power on after conversion:     No     back to its page and apply the changes       Number of OfUsi:     1     Default       Number of OfUsi:     1     Preserve NIC count       NIC1     Connected     Wit Network       NIC2     Connected     Wit Network       NIC2     Connected     Wit Network       Storaget:     Deckbased Coning       Number of disks:     1       Oreate disk 0 as:     Monolithic Flat Disk       Configuration files Dubatorie:     datastore 1       Destinations Costomization     Not customized                                                                                                    |
| Connected as: root Win folder: None None Hotseystem: dropots/localdomain Resource pool: Default Power on after conversion: No Number of CPUse 1 Physical memory: \$12 MB Network: Preserve NIC count NIC 1 Connected Win Network NIC 2 Connected Win Network Storage: Disk-based Cloning Number of disks: 1 Create disk 0 as: Manolithic Flat Disk Configuration files Datastare: datastore 1 Destinations Cestomization Not customized                                                                                                    |
| Wit Folder:     None       Host system:     dhapod-localdomain       Resource pool:     Default       Power on after conversion:     No       Number of OPUs:     1       Pryscol memory:     512 MB       Network:     Preserve NIC count       NIC1     Connected       Wit Network     Onnected       NIC2     Connected       Wit Network     Storage:       Dek-based Cloning     Number of disks:       Number of disks:     1       Ornet disk:     1       Wit Network     1       Storage:     Dek-based Cloning       Number of disks:     1       Ornet disk:     1       Destination Costomization       Not customized                                                                                                    |
| Host system:     dropositional       Resource pool:     Default       Power on after conversion:     No       Namber of OfUsi:     1       Prysocial memory:     512 MB       Network:     Preserve NIC count       NBC1     Connected       WN Network:     VM Network       NIC2     Connected       VM Network:     Storage:       Dekbased Cloning     Number of disk:       Number of disk:     1       Create disk 0 as:     Manolithic Flat Disk       Configuration files Datastore:     datastore 1                                                                                                    |
| Resource pool: Default Power on after conversion: No Number of OPUs: 1 Physical memory: 512 MB Network: Preserve NIC count NIC1 Connected VM Network NIC2 Connected VM Network Storage: Deik-based Cloning Number of disks: 1 Oreate disk 0 as: Monolithic Flat Disk Configuration files Datastore: datastore 1 Destinations Costomization Not customized                                                                                                    |
| Power of OfUs: 1 Physical memory: \$12 MB Network: Preserve NIC count NIC1 Connected WI Network NIC2 Connected WI Network Storage: Disk-based Cloning Number of disks: 1 Context disk 0 as: Manolithic Flat Disk Configuration files Datastore: datastore 1 Destinations Costomization Not customized                                                                                                    |
| Namber of Orbat 1 Prystoci memory: 512 MB Network: Preserve NC count NIC1 Connected VM Network NIC2 Connected VM Network Storage: Disk-based Coning Number of disks: 1 Create disk-0 as: Manolithic Flat Disk Configuration files Datastore: datastore 1 Destinuation Costomization Not customized                                                                                                    |
| Networks     Starks       NEC1     Connected       NIC2     Connected       VM Network     Wetwork       NIC2     Connected       VM Network     Wetwork       Storaget     Disk-based Cloning       Number of disks:     1       Oreate disk 0 as:     Monolithic Flat Disk       Configuration files Datastore:     datastore 1       Destination Costomization     Not customized                                                                                                    |
| NIC1 Connected<br>VM Network<br>NIC2 Connected<br>VM Network<br>Storage: Disk-based Cloning<br>Number of disks: 1<br>Create disk 0 as: Monolithic Flat Disk<br>Configuration files Datastore: datastore1<br>Destinations Costomization<br>Not customized                                                                                                    |
| VM Network NIC2 Connected WN Network Storage: Dek-based Cloning Number of disks: 1 Create disk 0 as: Menolithic Flat Disk Configuration files Datastore: datastore 1 Destimation Costomization Not customized                                                                                                    |
| NIC2     Connected       UN Network       Storage:     Disk-based Coring       Number of disk:     1       Create disk 0 as:     Manolithic Flat Disk       Configuration files Dutastore:     datastore 1       Destinuation Costomization     Not customized                                                                                                    |
| Vit Network Storage: Del-based Cloning Number of disks: 1 Create disk 0 as: Monolithic Flat Disk Configuration files Datastore: datastore 1 Destinuations Construmized Not customized                                                                                                    |
| Storage: Dek-based Cloning Number of disks: 1 Create disk 0 as: Monolithic Flat Disk Configuration files Datastore: datastore1 Destinations Costomization Not customized                                                                                                    |
| Number of disks: 1<br>Orente disk 0 as: Monolithic Flat Disk<br>Configuration files Datastore: datastore 1<br>Destination Costomization<br>Not customized                                                                                                    |
| Create cock of as: Pronotene Plat Date:<br>Configuration files Datastore: datastore:1<br>Destination Costomization<br>Not customized                                                                                                    |
| Destination Costomization Not customized                                                                                                    |
| Not customized                                                                                                    |
|                                                                                                    |
|                                                                                                    |
|                                                                                                    |
|                                                                                                    |
|                                                                                                    |
|                                                                                                    |

### The VMware conversion process starts.

If conversion fails at this point, you may need to delete the .mf file and try again.

| v: All 🕶 tasks in Rece                             | nt tasks 🔻               |                        |                                                          |                         |
|----------------------------------------------------|--------------------------|------------------------|----------------------------------------------------------|-------------------------|
| ID Source                                          | Destination Status       | Start time             | End time                                                 |                         |
|                                                    |                          |                        |                                                          |                         |
|                                                    |                          |                        |                                                          |                         |
| 10 1- Running<br>Task Progress<br>onversion Status | Source: C:(My Virtual/SW | THEL EVAL VM V2.0.10(5 | WIVEL IM Applance 2.0.10.vmx Destination: 192.168.1.100/ | SWIVEL VM Applance 2.0. |

The Estimated time for conversion is displayed. This will normally take between 30 minutes and 2 hours.

| S VMware vCenter Convert<br>File View Task Admin<br>Convert Machine A Con | er Standalone<br>Attration Help |        |                  |                                      | Ander and a state of the second |  |
|---------------------------------------------------------------------------|---------------------------------|--------|------------------|--------------------------------------|---------------------------------|--|
| File View Task Admin                                                      | istration Help                  |        |                  |                                      |                                 |  |
| 🌑 Convert Machine 🛛 🖓 Co.                                                 | nfigure Machine                 |        |                  |                                      |                                 |  |
|                                                                           |                                 |        |                  |                                      |                                 |  |
| Show: Al 🐨 tasks in Re                                                    | cent taoka 🐨                    |        |                  |                                      |                                 |  |
| Task ID Source                                                            | Destination                     | Status | Start time       | End time                             |                                 |  |
| 1 ISWIVE                                                                  | VM 192.168.1.100/5.             | . 3%   | 01/04/2010 16:4_ | Estimated time remaining: 30 minute( | s)                              |  |

Completion is shown under the status

| mane recine come                                                                                                    | ter stansaigne                                                                                                    |                                              |                        |                                                                                                    |                                                                                                    |                                                                                                    | Constant of the                                                                                                    | 0                                           |
|----------------------------------------------------------------------------------------------------|----------------------------------------------------------------------------------------------------|----------------------------------------------|------------------------|----------------------------------------------------------------------------------------------------|----------------------------------------------------------------------------------------------------|----------------------------------------------------------------------------------------------------|----------------------------------------------------------------------------------------------------|---------------------------------------------|
| View Task Adm                                                                                                    | inistration Help                                                                                                    |                                              |                        |                                                                                                    |                                                                                                    |                                                                                                    |                                                                                                    |                                             |
| Convert Machine 🖓 C                                                                                                    | onfigure Machine                                                                                                    |                                              |                        |                                                                                                    |                                                                                                    |                                                                                                    |                                                                                                    |                                             |
| e: All 🕶 tasks in R                                                                                                    | ecent tasks 🐨                                                                                                    |                                              |                        |                                                                                                    |                                                                                                    |                                                                                                    |                                                                                                    |                                             |
| ID Source                                                                                                    | Destination                                                                                                    | Status                                       | Start time             | End time                                                                                                    |                                                                                                    |                                                                                                    |                                                                                                    |                                             |
| 1\SWIV                                                                                                    | EL VM 192.168.3.100/5                                                                                                    | V Completed                                  | 01/04/2010 16:4        | 01/04/2010 18:06:44                                                                                                    |                                                                                                    |                                                                                                    |                                                                                                    |                                             |
|                                                                                                    |                                                                                                    |                                              |                        |                                                                                                    |                                                                                                    |                                                                                                    |                                                                                                    |                                             |
|                                                                                                    |                                                                                                    |                                              |                        |                                                                                                    |                                                                                                    |                                                                                                    |                                                                                                    |                                             |
|                                                                                                    |                                                                                                    |                                              |                        |                                                                                                    |                                                                                                    |                                                                                                    |                                                                                                    |                                             |
|                                                                                                    |                                                                                                    |                                              |                        |                                                                                                    |                                                                                                    |                                                                                                    |                                                                                                    |                                             |
|                                                                                                    |                                                                                                    |                                              |                        |                                                                                                    |                                                                                                    |                                                                                                    |                                                                                                    |                                             |
|                                                                                                    |                                                                                                    |                                              |                        |                                                                                                    |                                                                                                    |                                                                                                    |                                                                                                    |                                             |
|                                                                                                    |                                                                                                    |                                              |                        |                                                                                                    |                                                                                                    |                                                                                                    |                                                                                                    |                                             |
|                                                                                                    |                                                                                                    |                                              |                        |                                                                                                    |                                                                                                    |                                                                                                    |                                                                                                    |                                             |
|                                                                                                    |                                                                                                    |                                              |                        |                                                                                                    |                                                                                                    |                                                                                                    |                                                                                                    |                                             |
|                                                                                                    |                                                                                                    |                                              |                        |                                                                                                    |                                                                                                    |                                                                                                    |                                                                                                    |                                             |
|                                                                                                    |                                                                                                    |                                              |                        |                                                                                                    |                                                                                                    |                                                                                                    |                                                                                                    |                                             |
|                                                                                                    |                                                                                                    |                                              |                        |                                                                                                    |                                                                                                    |                                                                                                    |                                                                                                    |                                             |
| in in Q. Function                                                                                                    | Contraction of Contraction                                                                                                    | - 44. 10.5 (director)                        |                        | strum out and some 2.6                                                                                                    | Margare Providence in a                                                                                             | - 107 MB 1 100                                                                                                    | Carton Ma Analasa                                                                                                  |                                             |
| 12) 11 💎 Completed                                                                                                    | Sources                                                                                                    | C194y Ximual(SWE)                            | EL EVAL VM V2.0.305    | WIVEL VM Appkance 2.0                                                                                                    | 10.vmx Destination                                                                                                  | 1 192 168 1 100/                                                                                                    | SVITHEL VM Applance                                                                                                | e 2.0. 1                                    |
| 10 11 🍳 Completed<br>mnuxy Task Progre                                                                                                    | Sources                                                                                                    | С-194у занька болгов                         | EL EVAL VM v2.0.305    | WIVEL VM Applance 2.0                                                                                                    | . B), vmx Destination                                                                                               | u 192.168.1.100/                                                                                                    | SINTHEL VM Applance                                                                                                | e 2.0. 1                                    |
| 10 11 🔗 Completed<br>mnary Task Progre<br>Conversion Status                                                                                                    | Sources                                                                                                    | C. Wy WHUNGOVIN                              | EL EVAL VM V2.0.305    | WIVEL VM Applance 2.0<br>Log Highlights                                                                                                    | .80 vmx Destination                                                                                                 | u 192.168.1.300/                                                                                                    | SWITHEL VM Applaner<br>Expor                                                                                       | e 2.0.1<br>tLogs                            |
| 20 11 🔗 Completed<br>musy Task Progre<br>Conversion Status<br>Type:                                                                                                    | ss<br>Convert virtual machine to                                                                                                    | C. (My simual (CMTH                          | EL EVAL VM V2.0.1015   | WIVEL VM Applance 2.0<br>Log Highlights<br>01/04/2010 18:06:43                                                                                              | .00 vmx Destination<br>Updating the boo                                                                             | 1 192, 168, 1, 100,*<br>It sectors on the ta                                                                                        | SWINEL VM Applance<br>Expor                                                                                        | e 2.0.1<br>tLoga                            |
| 10 1: O Completed<br>musy Task Progre<br>Conversion Status<br>Type:<br>Created:                                                                                                    | ss<br>Convert virtual machine to<br>01/04/2010 15:45:45 by ar<br>Convoluted                                                                                                    | C. (My What GWTH<br>virtual machine<br>ocha  | EL EVAL VM v2.0.1015   | WTVEL VM Applance 2.0<br>Log Highlights<br>01/04/2010 18:06:43<br>01/04/2010 18:06:47<br>01/04/2010 18:06:37                                                | Updating the box<br>Completed down                                                                                  | 1 192. 168. 1. 100,4<br>It sectors on the ta<br>g disk 0 on the virt                                                                | SWINEL VM Applance<br>Export<br>arget machine<br>switten SWINEL                                                    | tLogs                                       |
| D 1: Completed<br>mmary Task Progre<br>Conversion Status<br>Type:<br>Created:<br>Status:<br>Status:                                                                                                    | Sources<br>Sources<br>Convert virtual machine to<br>01/04/2010 15:45:45 by ar<br>Completed<br>01/04/2010 15:45:46                                                                                      | C-(My What SWIM<br>What machine<br>ocha      | EL EVAL VM v2.0.30%    | WTVEL VM Appliance 2.0<br>Log Highlights<br>01/04/2010 18:06:43<br>01/04/2010 18:06:37<br>01/04/2010 16:50:07<br>01/04/2010 16:50:07                        | Updating the box<br>Completed dorini<br>Starting to done<br>Created the white                                       | t 192, 168, 1, 100, <sup>4</sup><br>It sectors on the ta<br>g disk 0 on the virtu<br>disk 0 on the virtu                            | Export<br>Export<br>arget machine<br>Leal machine SWITHEL<br>& Magdiance 20.1                                      | t Logs<br>VM Ap<br>M App                    |
| D 1: Completed<br>maxy Task Progre<br>Conversion Status<br>Vpe:<br>Created:<br>Status:<br>Status                                                                                                    | 500/cer<br>55<br>Convert virtual machine to<br>01/04/2010 16:49:45 by ar<br>Completed<br>01/04/2010 15:49:46<br>01/04/2010 18:49:46<br>01/04/2010 18:06:44                                             | C-(My What SWOM<br>Virtual machine<br>ocha   | EL EVAL VM v2.0.30%    | WTVEL VM Appliance 2.0<br>Log Highlights<br>01/04/2010 18:06:40<br>01/04/2010 18:06:37<br>01/04/2010 18:50:05<br>01/04/2010 18:50:05<br>01/04/2010 18:50:05 | Updating the boo<br>Completed down<br>Starting to dove<br>Created the wrb.<br>Task: Convert wr                      | t 192.168.1.100/<br>d sectors on the ta<br>g disk 0 on the virtue<br>disk 0 on the virtue<br>disk 0 on the virtue<br>taal medhine.  | Expor<br>Expor<br>siget machine<br>is machine SWIVEL<br>is machine SWIVEL V<br>L VM Appliance 2.0.1                | e 2.0. I<br>t Logs<br>VM App<br>I/J.        |
| Task Progre<br>Task Progre<br>Conversion Status<br>Type:<br>Created:<br>Status:<br>Status:<br>Status:<br>Completed:<br>Running Time:                                                                                                    | Sources<br>as<br>Convert virtual machine to<br>01/04/2010 18:49:45 by ar<br>Completed<br>01/04/2010 18:49:46<br>01/04/2010 18:49:46<br>01/04/2010 18:06:44<br>1 hour(s) and 16 minute(s)               | C:(My Whuel(SWO)<br>Whuel mechine<br>oche    | EL EVAL WY V.2.0. 30'S | WTVEL VM Applance 2.0<br>Log Highlights<br>01/04/2010 18:06:40<br>01/04/2010 18:06:37<br>01/04/2010 18:50:07<br>01/04/2010 16:50:05<br>01/04/2010 16:49:45  | Updating the boo<br>Completed doran<br>Starting to done<br>Creating to done<br>Creating to done<br>Creating to done | ti 192, 168, 1, 100,4<br>d sectors on the ta<br>g disk 0 on the virtua<br>disk 0 on the virtua<br>is machine SW0VE<br>tual mechine. | Expor<br>Expor<br>riget machine<br>is machine SWIVEL<br>is machine SWIVEL<br>L VM Appliance 2.0.1                  | e 2.0.1<br>tLogs<br>VM App<br>M Appi<br>UT. |
| Task Progre<br>Task Progre<br>Tonversion Status<br>Pype:<br>Created:<br>Status:<br>Status:<br>Statu | 500/1001<br>as<br>Convert virtual machine to<br>01/04/2010 15:45:45 by as<br>Completed<br>01/04/2010 15:45:46<br>01/04/2010 15:45:46<br>01/04/2010 15:45:44<br>1 hour (s) and 36 minute(s)<br>208 M5/h | C-(My What GWTH<br>virtual machine<br>ocha   | EL EVAL VM v2.0.30%    | WINEL WH Applement 20<br>Log Highlights<br>01/04/2010 18:06:40<br>01/04/2010 18:06:37<br>01/04/2010 18:50:05<br>01/04/2010 18:50:05<br>01/04/2010 18:49:45  | Updating the boo<br>Completed down<br>Starting to down<br>Created the virtu<br>Task: Convert vir                    | t 192, 168, 1, 100, <sup>4</sup><br>It sectors on the ta<br>g disk 0 on the virtu<br>al machine "SWTVE<br>tual machine.             | SWINEL VM Applance<br>Expor<br>arget machine<br>swithine SWINEL V<br>L VM Appliance 2.0.1                          | e 2.0. 1<br>tLogs.<br>VM Appl<br>M Appl     |
| 20 11 Completed<br>Task Progre<br>Conversion Status<br>Pype:<br>Created:<br>Status:<br>Status:<br>Status:<br>Completed:<br>Running time:<br>Average transfer rate:                                                                                                    | Source:<br>as<br>Convert virtual machine to<br>01/04/2010 15:49:45 by a<br>Completed<br>01/04/2010 15:49:46<br>01/04/2010 15:49:46<br>01/04/2010 15:06:44<br>1 hour(s) and 15 minute(s)<br>205 MS/s    | C. (Wy White/GWDH<br>virtual machine<br>ocha | EL EVAL VM V2.0.30'G   | VIVE VH Accience 2.0<br>Log Highlights<br>01/04/2010 18:06:43<br>01/04/2010 18:06:37<br>01/04/2010 16:50:07<br>01/04/2010 16:50:05<br>01/04/2010 16:49:45   | Updating the boo<br>Completed donin<br>Starting to done<br>Created the wrbu<br>Task: Convert vir                    | t 192, 168, 1, 100,<br>It sectors on the ta<br>g dak 0 on the virtu<br>al machine "SVIVE<br>tual machine.                           | SWINEL VM Applance<br>Expor<br>arget machine<br>ual machine SWIVEL V<br>al machine SWIVEL V<br>L VM Applance 2.0.1 | e 2.0. W<br>t Logs.<br>W Acci<br>M Acci     |

In the VMware vSphere Client and the VMWARE ESXi we can see the Swivel VM.

#### Select Power on the virtual machine.

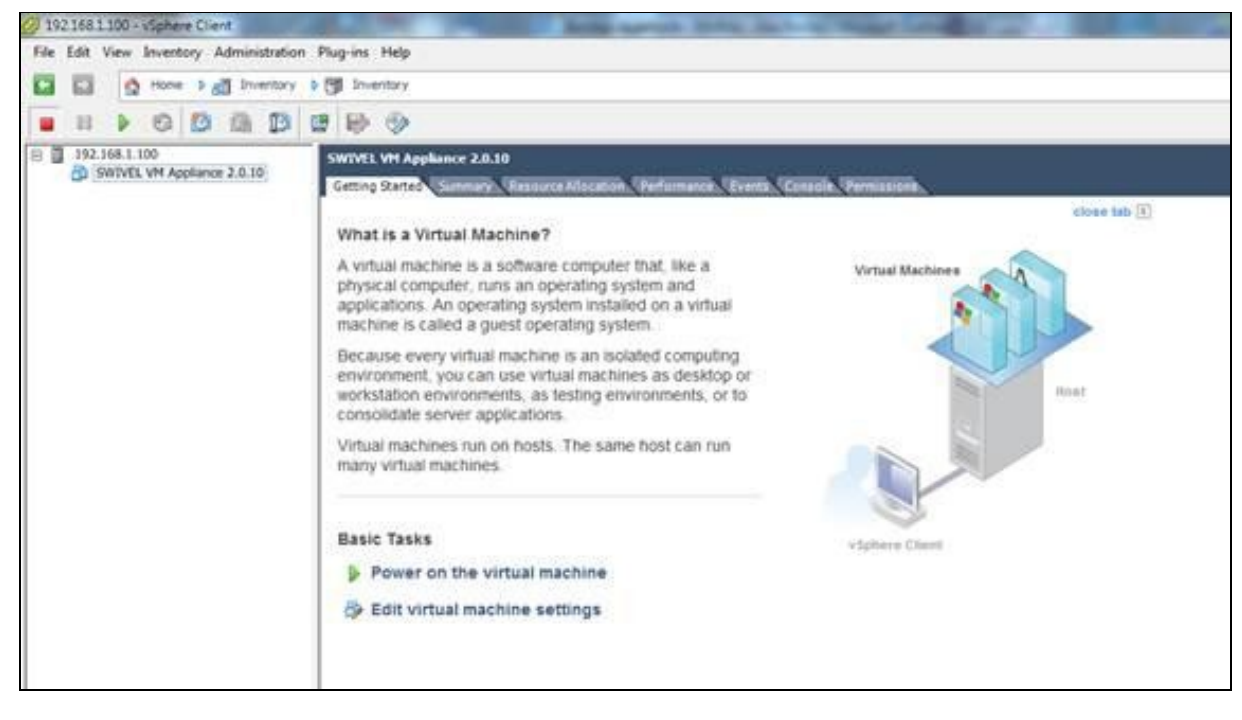

| Recent Tasks             |              |           |         |              |                     |                     |                     |   |
|--------------------------|--------------|-----------|---------|--------------|---------------------|---------------------|---------------------|---|
| Name                     | Tarpet       | Status    | Details | Initiated by | Requested Start Ti  | Start Time          | Completed Time      | 1 |
| Power On virtual machine | B SWITELYMAL | Completed |         | 3001         | 01/04/2010 19:14:52 | 01/04/2010 19:14:52 | 01/04/2010 19:14:55 |   |

The Virtual Machine Console can then be launched

| 192.1  | 168.1.100 - | vSphere Cl          | ient       |          |                     |                                                 |
|--------|-------------|---------------------|------------|----------|---------------------|-------------------------------------------------|
| File E | dit View    | Inventory           | Admini     | stration | Plug-ins            | Help                                            |
|        | D 🔮         | Home 👂              | 🚮 Inve     | entory 👂 | Inve                | entory                                          |
|        |             | <b>S</b>            |            | 13       | 8                   |                                                 |
|        | 192.168.1.  | 100<br>L VM Applian | ice 2.0.10 |          | Launch \<br>Getting | /irtual Machine Console<br>Started Summary Reso |
|        |             |                     |            |          | What                | is a Virtual Machine                            |

The PINsafe Virtual Appliance can now be configured.

# Troubleshooting